## **ROAR USERNAME AND PASSWORD GUIDE**

1. When a ROAR account has been created for you, you will receive a welcome email. Click the Password Reset Process link. *If you have not received this email or have deleted it, click on the Forgot Password link on the ROAR main page: <u>https://app.dps.mn.gov/roar</u>* 

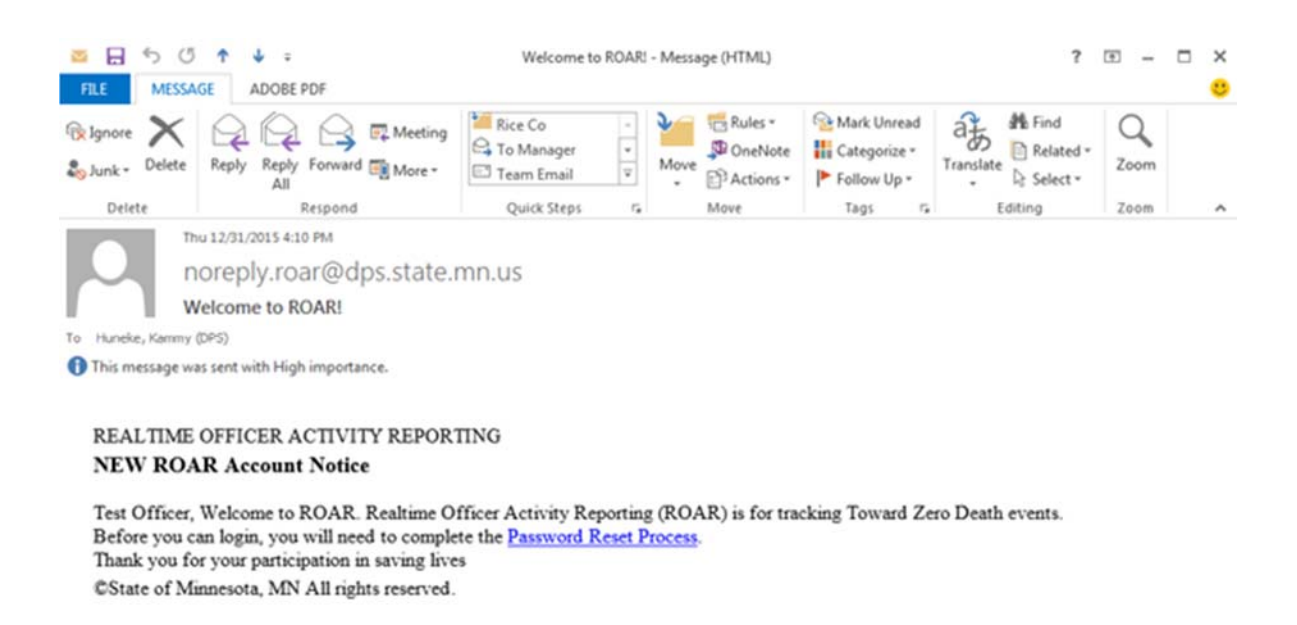

| See more about noreply.roar@dps.state.mn.us. |  |
|----------------------------------------------|--|
|----------------------------------------------|--|

2. Enter the required information and click the Submit Request button

|        | REALTIME OFFICER ACTIVITY REPORTING                                                                                                    | Welcome Kammy<br>12/31/2015<br>16:20:4 | ப |
|--------|----------------------------------------------------------------------------------------------------|----------------------------------------|---|
|        | ROAR ACCOUNT PASSWORD RESET PROCESS                                                                                                    |                                        |   |
| DEATHS | Please supply the following information to begin the password reset process.  First Name Last Name Agency Post Number New Password Confirm Password Submit Request Cancel |                                        |   |
| 0      |                                                                                                    |                                        | Ŷ |

## 3. Click the Close button

|                                    | REALTIME OFFIC                   | er Activity Re                     | PORTING                |                        | Welcome<br>12/ | Kammy<br>31/2015<br>16:20:56 | U   |
|------------------------------------|----------------------------------|------------------------------------|------------------------|------------------------|----------------|------------------------------|-----|
|                                    | ROAR ACCOUNT PASS                | NORD RESET PROCESS                 | 5                      |                        |                |                              |     |
| DEATHS                             | Your password reset request ha   | is been accepted.                  | omplete the reset prov |                        |                |                              |     |
|                                    | At this time and until you compl | ete this process, your accou       | nt will remain locked. |                        |                |                              |     |
|                                    | The only way to unlock your acc  | ount is to complete this pro       | cess or have an admin  | istrator unlock it for | you.           |                              |     |
|                                    | Close                            | _                                  |                        |                        |                |                              |     |
|                                    | Step #3                          |                                    |                        |                        |                |                              |     |
|                                    |                                  |                                    |                        |                        |                |                              |     |
|                                    |                                  |                                    |                        |                        |                |                              |     |
|                                    |                                  |                                    |                        |                        |                |                              |     |
|                                    |                                  |                                    |                        |                        |                |                              |     |
|                                    |                                  |                                    |                        |                        |                |                              | ~   |
| 2                                  |                                  |                                    |                        |                        |                |                              | ¥   |
|                                    |                                  |                                    |                        |                        |                |                              |     |
| 4. Copy the                        | reset key code                   |                                    |                        |                        |                |                              |     |
| 5. Click the F                     | Reset link                       |                                    |                        |                        |                |                              |     |
|                                    |                                  |                                    |                        |                        |                |                              |     |
| ≊ 🔒 5 C                            | ↑ ↓ =                            | ROAR Password Reset N              | otice Message (HTML    | )                      | ?              | œ –                          |     |
| FILE MESSAGE                       | ADOBE PDF                        | Pin Co                             | August States          | Sa Mark Iloreand       | A Mitind       | $\sim$                       |     |
| fix Ignore                         | A A Meeting                      | To Manager                         | DoneNote               | Categorize *           | B Related -    | 4                            |     |
| So Junk + Delete                   | All                              | Team Email                         | * Actions *            | Follow Up -            | * Select *     | 200m                         |     |
| Delete                             | Respond<br>2/31/2015 4-21 PM     | Quick Steps r                      | Move                   | Tags r <sub>a</sub>    | Editing        | Zoom                         | ^   |
| O no                               | reply.roar@dps.state.            | mn.us                              |                        |                        |                |                              |     |
| ROA                                | AR Password Reset Notice.        |                                    |                        |                        |                |                              |     |
| To Huncke, Kammy (DP               | 5)                               |                                    |                        |                        |                |                              |     |
| 1 This message was s               | ent with High importance.        |                                    |                        |                        |                |                              |     |
|                                    |                                  |                                    |                        |                        |                |                              |     |
| REALTIME O                         | FFICER ACTIVITY REPOR            | TING                               |                        |                        |                |                              |     |
| KOAK Atto                          | St.                              | ep #5                              |                        |                        |                |                              |     |
| You have reque<br>Until you either | ested to have your passure to    | set.<br>el it vour account will re | main locked            |                        |                |                              |     |
| e init you child                   | complete this grade of each      | and account white                  |                        |                        |                |                              |     |
| Please click this                  | s link to complete the reset pro | cess. You will need the f          | following reset key.   |                        |                |                              |     |
| Reset Key: eak                     | ofcff8 Step #4                   |                                    |                        |                        |                |                              |     |
| If you did not r                   | make the password reset reque    | st, click this link and the        | process will be can    | celed.                 |                |                              |     |
| ©State of Minn                     | esota. MN All rights reserved.   |                                    |                        |                        |                |                              |     |
|                                    |                                  |                                    |                        |                        |                |                              |     |
|                                    |                                  |                                    |                        |                        |                |                              |     |
|                                    |                                  |                                    |                        |                        |                |                              |     |
|                                    |                                  |                                    |                        |                        |                |                              | -   |
| See more about nor                 | eply.roar@dps.state.mn.us.       |                                    |                        |                        |                |                              | - P |

- 6. Paste your reset key code in the Reset Key field
- 7. Click the Submit button

|        | REALTIME OFFICER ACTIVITY REPORTING                                                                                                    | Welcome Kammy<br>12/31/2015<br>16:28:39 | అ |
|--------|----------------------------------------------------------------------------------------------------|-----------------------------------------|---|
| DEATHS | ROAR ACCOUNT PASSWORD RESET PROCESS         Please enter the reset key that was supplied in the email notice.       Step #7         Reset Key:       Submit         Close       Step #6 | ]                                       |   |
| 0      |                                                                                                    |                                         | ę |

8. Your account has now been unlocked. Click the Proceed to Login link

|        | REALTIME OFFICER ACTIVITY REPORTING                                   | Welcome Kammy<br>12/31/2015<br>16:30:23 | ు |
|--------|-----------------------------------------------------------------------|-----------------------------------------|---|
|        | ROAR ACCOUNT PASSWORD RESET PROCESS                                   |                                         |   |
| DEATHS | You password reset has been completed. Proceed to Login Step #8 Close |                                         |   |
|        |                                                                       |                                         |   |
|        |                                                                       |                                         |   |
|        |                                                                       |                                         |   |
|        |                                                                       |                                         |   |
| 0      |                                                                       |                                         | Ŷ |